## Wie bestelle ich am PC ein Menü

GiroWeb

| kill formed<br>tils para to the forularized of<br>Annan doubles<br>famour ()<br>famour ()<br>famou | In remeter of oper Arian |  |  |
|----------------------------------------------------------------------------------------------------|--------------------------|--|--|
| ene ble soler belæfuner g<br>Eventenskeler                                                                                                    | stok                     |  |  |

Die Seite https://kgs-tarmstedt.giro-web.de/ öffnen und mit Ihrem Benutzernamen anmelden

| n Hangar, stat<br>aban: 17,56 K |                                                          |                                                             |                   |                                                           |               |                                                            |                  | Eestellung b                                                     | Abreider      |
|---------------------------------|----------------------------------------------------------|-------------------------------------------------------------|-------------------|-----------------------------------------------------------|---------------|------------------------------------------------------------|------------------|------------------------------------------------------------------|---------------|
| Kannderssche<br>Sitie           | Montag, 01.12 2024                                       |                                                             | matag. 18.12.2624 | Hiter                                                     | 0, 11,12,2034 | ( Dorme                                                    | ntag, 12.12,2124 | [ finite                                                         | g, 13.12.2024 |
| Teen A                          | Nohefikasse<br>Restellige<br>Nöhefige<br>Nachlish        | Peri Dog<br>dapa Parinan<br>Sauthelage<br>Nacillach         |                   | vopriarische<br>Bolioprese<br>Matharsm<br>Nachtsch        |               | Schennerfiel Einter<br>Sacherbeite<br>Gemice<br>Nachtlich  | late             | Multiplech<br>ed Eards of<br>Seature                             |               |
| Smach                           | <                                                        | 1                                                           |                   | *                                                         |               | \$                                                         |                  | 0                                                                |               |
|                                 | * 384                                                    | !                                                           | 3.90.4            |                                                           | 3,314         |                                                            | 3.814            |                                                                  | 3.80-6        |
| Teen V                          | Contestanti<br>Tenderante<br>Saldelage<br>Nachtech       | Excitorization<br>Excitoficipions<br>Presidence<br>Nachtich |                   | Panisuhan<br>das Badeann<br>Aphinus<br>Nachtsch           |               | Fublicquiste<br>Resteringe<br>Asiatische Salae<br>Nachtsch |                  | Orize Bohnen<br>In heler folie<br>datu Sathanteffen<br>Nachlisch |               |
| Teach                           |                                                          |                                                             |                   | - 10                                                      |               |                                                            |                  |                                                                  |               |
|                                 | 4 3,314                                                  | •                                                           | 3,304             |                                                           | 3,314         |                                                            | 1314             | •                                                                | 3,304         |
|                                 | Seebar<br>Tool unit                                      | Seator<br>Tech und M                                        |                   | Salabar<br>Tech und M                                     |               | Salahar<br>Tech und TR                                     |                  | Seature<br>Tech-unit III                                         |               |
| Salat                           | Nachico.                                                 | Nacrosch                                                    |                   | Naction                                                   |               | NATED                                                      |                  | Nacrosco                                                         |               |
| ber                             | 20                                                       |                                                             |                   | - 14                                                      |               |                                                            |                  |                                                                  |               |
|                                 | a 33H                                                    |                                                             | 3,304             |                                                           | 3,304         |                                                            | 3394             |                                                                  | 3.304         |
| Not because                     | Rechellings<br>Michaelings<br>Michaelings<br>Michaelings | Hart Hat Dag<br>data Pannes<br>Saltheban<br>Nachtach        |                   | INORT organization<br>Bologresse<br>Mathanism<br>Nachloch |               | rest Schemaster<br>Sacharblen<br>Gemise<br>Nachloch        |                  | Hart Murdgatech,<br>nd Eandrudein<br>Sachtschige<br>Nachtsch     |               |
| MURIA                           | <b>A</b>                                                 | 6                                                           |                   |                                                           |               | ¢I .                                                       |                  | 6                                                                |               |
|                                 | 0 384                                                    |                                                             | 3,80.4            |                                                           | 3,30.6        |                                                            | 3.00-6           |                                                                  | 3,80.4        |

Menü aussuchen und anklicken, Rahmen wird gelb

| pe, shit<br>17,54 K |                                                                    |                                                              |                                                                          |                                                                                                    | Eventual Investigan                                                                                                    |
|---------------------|--------------------------------------------------------------------|--------------------------------------------------------------|--------------------------------------------------------------------------|----------------------------------------------------------------------------------------------------|----------------------------------------------------------------------------------------------------|
| Kalendersolte       | Montag, 10.12,2024                                                 | Overetag, 11.12.2124                                         | Mitwood, 11.12.2024                                                      | Donnerstag, 12.12.2124                                                                                                    | T for the set                                                                                                    |
| Teet A<br>Teech     | Nohnellikussa<br>Reselution<br>Withrogeneia<br>Nohleub<br>9 2.00 4 | Fir Dog<br>des Parnen<br>Sectimiste<br>Naciliush<br>I Sait C | ingefartsche<br>Biogenese<br>Westauren<br>Nachlisch<br>20<br>20<br>3.354 | Science-feld Earliste<br>Science-Science-Science<br>Science-Science- | Transan<br>Transan<br>Transa |
| Teen V<br>Teach     | Concisement<br>Transmitte<br>Sandweispe<br>Nachtlich<br># 2,324    | Rohumenter<br>Forthopise<br>Prodemen<br>Nacitaly<br>9 3,30K  | Paretauhan<br>das Baudeann<br>Adema<br>Nachtuch<br>a 3,314               | Fullequele<br>Resterage<br>Auditoriti<br>Nachlach<br>B<br>B<br>B<br>B<br>B<br>B<br>B<br>B<br>B<br>B<br>B<br>B<br>B<br>B<br>B<br>B<br>B<br>B<br>B                                                                                                    | Oram Bahnan<br>In Amer Sala<br>Ann Sala Anna<br>Anna Sala<br>Anna Anna<br>Anna<br>Anna<br>Anna<br>Anna<br>Anna<br>Ann                                                                                                    |
| tate<br>tar         | Sadar<br>Nahariti<br>Nahariti<br>I                                 | Settor<br>National II<br>National<br>II<br>I JUH             | Sochar<br>Stock and El<br>Nacificati<br>El J.314                         | Santur<br>Roll wellt<br>Nachtan<br>2 3,314                                                                                                    | Sector<br>Technol M<br>Nerman<br>Sector<br>4 X344                                                                                                    |
| HORTA               | Ind, Huberhause<br>Andelsp<br>Wohnputus<br>Nachtach                | Fact not Dag<br>deter Pannen<br>Statistique<br>Nacional      | Indit septembre<br>Belgenes<br>Mataum<br>Nachuch                         | Part Screenedier<br>Salparbien<br>Omite<br>Nachtloh                                                                                                    | Hart Mortgaans,<br>ni Benhaden<br>Sastherige<br>Sastherige<br>Nachtsch                                                                                                    |

1. **Ganz WICHTIG!** Bestellung bestätigen, Ramen wird grün

2. Abmelden

## Wie storniere ich ein Menü?

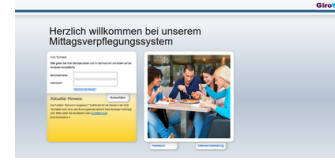

Die Seite https://kgs-tarmstedt.giro-web.de/ öffnen und mit Ihrem Benutzernamen anmelden

| - |                                                                                                    |                                                                                                    |                                                                                               |                                                                                                    |                                                                                                    |
|---|----------------------------------------------------------------------------------------------------|----------------------------------------------------------------------------------------------------|-----------------------------------------------------------------------------------------------|----------------------------------------------------------------------------------------------------|----------------------------------------------------------------------------------------------------|
|   | - Real 2123                                                                                                    | Daning Cit.200                                                                                                    | Block, 51130                                                                                  | Intering \$1.00                                                                                                    | Tung 3.1318                                                                                                    |
| = |                                                                                                    |                                                                                                    | Assessment<br>Art. Statistics<br>Art.<br>Art.<br>Art.<br>Art.<br>Art.<br>Art.<br>Art.<br>Art. | Registi fan<br>Hi-Iongenaar<br>Hilling<br>Hilling<br>I                                                                                                    | Ren Hong<br>He Honoles Haar<br>Salatan<br>Rentan<br>Rentan<br>Hanna<br>Hanna<br>Hannna<br>Hanna<br>Hann<br>Hanna<br>Hanna<br>Hann<br>Hann<br>Hann<br>Hann<br>Hann<br>Hann<br>H |
| - |                                                                                                    | Anter grift<br>Trimana<br>Triman<br>Triman | ten<br>tertanin<br>tertanin<br>tertani<br>tertanin<br>tertanin                                |                                                                                                    | Harrison<br>Harrison<br>Harrison<br>La Lan                                                                                                    |
|   | Martine Control of Control of Con | Tana<br>Tanana<br>Tanana<br>Tanana<br>Tanana<br>Tanana                                                                                                    | Matter<br>Matter<br>Matter<br>Matter<br>L                                                     | Martin<br>Martine<br>Martine | Anna Manachar<br>Anna Manachar<br>Anal No Mar, An<br>Anna Mar, An                                                                                                    |

Die Bestellung die storniert werden soll anklicken

| Mitagevery/wgungesystem | K35 Tarmatedt                                                                                                    |                                                                                                    |                                                   |                                                                                                    | GiroWeb                                          |
|-------------------------|----------------------------------------------------------------------------------------------------|----------------------------------------------------------------------------------------------------|---------------------------------------------------|----------------------------------------------------------------------------------------------------|--------------------------------------------------|
|                         |                                                                                                    |                                                                                                    |                                                   |                                                                                                    |                                                  |
| -                       |                                                                                                    | Torong Victor                                                                                                    | Read, U.L.M.                                      | Annal A C. St.                                                                                                    | Tong NYAM                                        |
|                         |                                                                                                    | Tringe Salaman<br>Internet<br>Magana<br>Magana | Anteninger<br>Hillinger<br>Hillinger<br>Regeleren | Angent Ann<br>Honoradorean<br>Hannes Annae<br>Hannes<br>Hannes                                                                                                    |                                                  |
|                         | Nyasisten<br>Nyasisten<br>Nyasis | Construction of the second second sec                                                                                                    | •                                                 |                                                                                                    | term<br>termine<br>termine<br>termine<br>termine |
|                         | National State                                                                                                    | Same<br>Same<br>Same<br>Same<br>Same<br>Same<br>Same<br>Same                                                                                                    | tana ana ana ana ana ana ana ana ana ana          | Andrew<br>Andrew<br>Martine<br>Martine |                                                  |
|                         |                                                                                                    |                                                                                                    |                                                   |                                                                                                    |                                                  |

Auf OK klicken

| -               |                                                                                                    |                                                                                                    | C                                                                                         |                                                                  |                                                                                                    |
|-----------------|----------------------------------------------------------------------------------------------------|----------------------------------------------------------------------------------------------------|-------------------------------------------------------------------------------------------|------------------------------------------------------------------|----------------------------------------------------------------------------------------------------|
| State and State | Reng K.C.MR                                                                                                    | Daning 47-0.304                                                                                                    | Minute, 4, 4 (10)                                                                         | Descring William                                                 | and a city                                                                                                    |
| 111             | Telepine and telepine<br>telepine<br>te | Sonaya Katoman<br>Katopan<br>Katopan<br>Katopan<br>Katopan<br>Katopan                                                                                                    | Assessed<br>in contractor<br>they<br>they<br>they<br>they<br>they<br>they<br>they<br>they | Report Free<br>In Constant read<br>on Report Freedom<br>Relition | ter inn<br>inner<br>titter<br>titter<br>t                                                                                                    |
| -               |                                                                                                    | Anter prin<br>11 - Instan<br>12 - Instan<br>12 - In | -                                                                                         | Annonen<br>Annonen<br>Annonen                                    | and a second second sec |
|                 | r 100<br>Natura                                                                                                    | r 100<br>Marine<br>Marine<br>Marine                                                                                                    | n 100<br>Natura<br>Natura<br>Natura<br>Natura                                             | n 1997                                                           | 1 LER<br>Solar Melaster<br>Hold To No. St                                                                                                    |
|                 | ·                                                                                                    | · · · · ·                                                                                                    |                                                                                           | · · · · ·                                                        |                                                                                                    |

| _        | •                                                                                                    |                                                                                                    |                                                                                                    | Man Santager   Man Salt (Santager Salter                          |                                                                                                    |  |
|----------|----------------------------------------------------------------------------------------------------|----------------------------------------------------------------------------------------------------|----------------------------------------------------------------------------------------------------|-------------------------------------------------------------------|----------------------------------------------------------------------------------------------------|--|
| 100000 B | - Reig 11.02                                                                                                    | Denis C.M.                                                                                                    | Mass. U.L.MA                                                                                                    | Intering Villag                                                   | 100.212                                                                                                    |  |
|          | Contractor<br>Contractor<br>Contractor | Screege Rationov<br>Screeges<br>Astropose<br>Norther<br>Screeges<br>Screeges<br>Scre | Annahitar<br>Ar anahatar<br>Mana<br>Mana                                                                                                    | Region Page<br>In Constantinger<br>et Region Reference<br>Regions | Ter Stern<br>Ter Stern<br>Ter St |  |
|          | 1 100                                                                                                    | 1 100                                                                                                    | 1 100                                                                                                    | 1 100                                                             | 1 100                                                                                                    |  |
|          | 1                                                                                                    |                                                                                                    | Second<br>Second<br>Second<br>Second<br>Second                                                                                                    | tershearte<br>Bartelera<br>Barteler                               | Sectors<br>Sectors                                                                                                    |  |
| hand a   | 2                                                                                                    | *                                                                                                    | *                                                                                                    | *                                                                 | *                                                                                                    |  |
|          | 1 100                                                                                                    | 1 100                                                                                                    | 1 101                                                                                                    | 4 100                                                             | ·                                                                                                    |  |
|          | Same<br>Salary                                                                                                    | former<br>Hard yet to                                                                                                    | Tange - San and San and San an | Tange - Salari a                                                  | Annual Annual An                                                                                                    |  |
| Las .    | Text text                                                                                                    | Testing 8                                                                                                    | Testing 1                                                                                                    | Text text                                                         |                                                                                                    |  |
|          |                                                                                                    |                                                                                                    |                                                                                                    |                                                                   |                                                                                                    |  |

Rahmen wird rot

Ganz wichtig: auf Bestellung bestätigen klicken

Abmelden